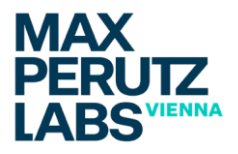

**HowTo** 

# Apply for a Training Session @ the Biooptics Facility with Stratocore PPMS

Please follow these steps to get trained for a Biooptics facility instrument in Stratocore (PPMS).

### **Access Stratocore PPMS**

Open the URL https://ppms.eu/maxperutzlabs

### Login

Login with your u:account userID (e.g. musterm43) and the password you set during registration (hint: this is per default not the same password as your u:account password).

| nome Logout            |                                                     |
|------------------------|-----------------------------------------------------|
| Login                  |                                                     |
| -                      |                                                     |
| Enter your username:   | To find your username:                              |
| Enter your password:   |                                                     |
| ••••                   |                                                     |
| Login                  |                                                     |
|                        |                                                     |
|                        |                                                     |
| • If you do not rememb | er your password, you can follow these instructions |

#### **Dashboard / Instrument overview**

After the login you will be redirected to the PPMS dashboard. This lower section of the dashboard can be modified to your needs (via "Add a New Section to the Home Page"). Elements can be deleted via the small "trash" icon in the top right corner of each box.

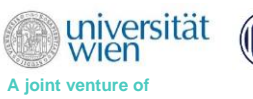

MEDIZINISCHE UNIVERSITÄT WIEN

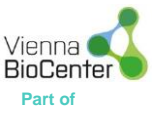

In the top part of the dashboard you see quick-link to start a training request (red arrow).

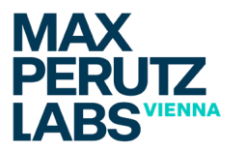

Part of

| Home                                                                                                    | Current user: Mustermann B                                                                                                  |
|----------------------------------------------------------------------------------------------------|----------------------------------------------------------------------------------------------------|
| Book a system:                                                                                                    |                                                                                                    |
| Systems available:                                                                                                    | ~ book                                                                                                    |
| Make a new request: request a training                                                                                                    |                                                                                                    |
| Restore Default Sections                                                                                                    | + Add a New Section to the Home P                                                                                           |
| <ul> <li>iCal Remote Calendars</li> <li>You may have to right click the webcal links and copy/paste them into<br/>the "remote calendar import" or "subscribe" function of you calendaring<br/>software. Software compatible with the icalendar standard: Office 2007<br/>and later (Windows), Mac OSX i cal, Google or Yahoo web calendars,</li> </ul> | My Sessions C                                                                                                    |
| - Vour sessions on any PPMS system<br>- BioOptics Facility (VBCS)<br>- DeltaVision Ultra Epifluorescence Microscope calendar                                                                                                    | Training Training requests No current training requests on this core.                                                       |
| My User Profile C 🔅 🖩<br>Name:<br>Mustermann BOptint<br>Email:                                                                                                    | Training sessions as participant                                                                                            |
| Intranetopmaxperutziaos.ac.at<br>Phone:<br>Unit/Lah:<br>BioOptics<br>Account#:<br>100400<br>Edit my profile                                                                                                    | Sessions Recently Cancelled  No sessions recently cancelled on this core. Receive email notifications for new cancellations |
|                                                                                                    | Administrative Rules                                                                                                    |

## A list of potential forms will appear:

| MAX<br>PERUTZ<br>LABS                                                                                                    |                        | PPMS for the BioOptics Core Facili | ity - BioOptics  |
|----------------------------------------------------------------------------------------------------|------------------------|------------------------------------|------------------|
| Home Book <b>Request</b> Documents Schedules Statistics Reports Publications                                                                                              | Profile Logout         |                                    |                  |
| Incidents Rights Training Users Accounts Invoicing Help                                                                                                    |                        |                                    |                  |
| Training Requests Please select one of the following forms: • Type or paste request (no form) • BioOptics Training Application • In-House Microscope Training Application |                        |                                    |                  |
| AGE 2                                                                                                    | () universität<br>Wien | MEDIZINISCHE<br>UNIVERSITÄT WIEN   | Vienna<br>BioCer |

A joint venture of

Type or paste request (no form):

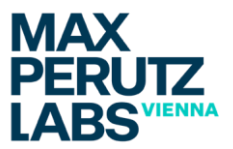

Is a form to be used for general requests to the facility team, NOT for any dedicated training application!

BioOptics Training Application:

opens the standard training application form of the Biooptics facility. Please answer all the questions and finally click the "SUBMIT REQUEST" button (blue arrow) at the very bottom of the form.

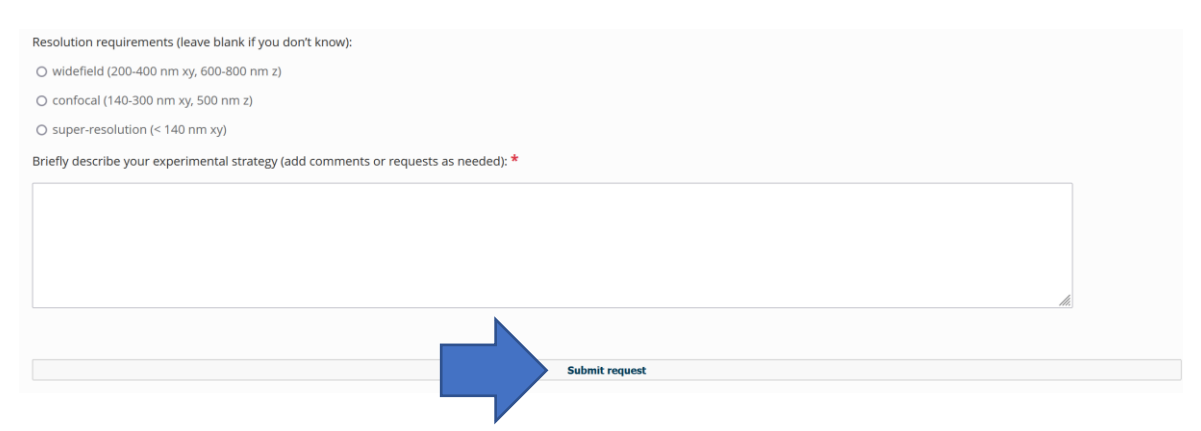

In-House Microscope Training Application:

Opens the training application form for "IN HOUSE MICROSCOPES". Please answer all the questions and finally click the "SUBMIT REQUEST" button at the very bottom of the form.

| MAX<br>PERUTZ                                                                        | PPMS for the BioOptics Core Facility - BioOptics |
|--------------------------------------------------------------------------------------|--------------------------------------------------|
| LABS                                                                                 |                                                  |
| Home Book Request Documents Schedules Statistics Reports Publications Profile Logout |                                                  |
| Incidents Rights Training Users Accounts Invoicing Help                              |                                                  |
| In-House Microscope Training Application                                             |                                                  |
| Please define the account number to use:                                             |                                                  |
| 100400                                                                               | ~                                                |
| Request to be authorized for another financial account                               |                                                  |
|                                                                                      |                                                  |
| Please answer the questions below:                                                   |                                                  |
| Do you have prior experience with microscopy? *                                      |                                                  |
| O Yes                                                                                |                                                  |
| O No                                                                                 |                                                  |
| Which type of samples would you like to observe? *                                   |                                                  |
|                                                                                      |                                                  |
|                                                                                      |                                                  |
| Imaging modalities *                                                                 |                                                  |
| Brightfield                                                                          |                                                  |
| Fluorescence                                                                         |                                                  |
| Will you bring your own samples to the training? *                                   |                                                  |
| O Yes                                                                                |                                                  |
| O No                                                                                 |                                                  |
|                                                                                      |                                                  |
| Subait request                                                                       |                                                  |
| Submit request                                                                       |                                                  |
|                                                                                      |                                                  |

Your request will automatically be forwarded to the Biooptics facility. A team member will then approach you to organize a personal meeting to discuss your application.

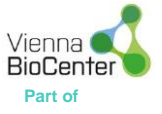

MEDIZINISCHE UNIVERSITÄT WIEN

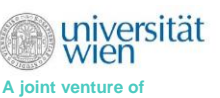